## Segítség az online katalógus használatához

- Az **egyszerű keresőfelületen** szűkíthetjük a keresést adott mezőre a legördülő lista segítségével (cím, szerző, kiadó, megjelenés éve, róla szól, sorozat, tárgyszó, nyelv). Kis- és nagybetűk között a keresés nem tesz különbséget, mindkét változat ugyanazt a találati halmazt eredményezi.
- A "Tovább" lehetőséget kipipálva ismét megadhatunk egy mezőt, amely segít szűkíteni a találati listát. Ilyenkor megjelenik a baloldalon egy legördülő lista, amiben a logikai Boole operátorokat használhatjuk (és, vagy, és nem, kizáró vagy, komplementer). Pl.: A "börtönügy" ÉS "Magyarország" mezőkre rákeresve kizárólag olyan találatot kapunk, melyben mindkét szó szerepel. A "börtönügy" VAGY "Magyarország" mezőkre rákeresve minden olyan találatot megkapunk, amelyben vagy a "börtönügy" vagy a "Magyarország" kifejezés szerepel.
- A "Részletes keresési beállítások"-at kipipálva, választhatunk dokumentumtípust (könyvtárunkban azonban kizárólag a könyv formátum található meg), megjelenési időszakot, nyelvet, elején egyező vagy pontosan egyező találatot, illetve hogy fődokumentumban vagy fődokumentumban és analitikában is (ált. a tartalomjegyzéket jelenti) keressünk.
- A **böngészés menüpont** segítségével a különböző keresőszavakban lapozhatunk a kiválasztott betűtől, szótól kezdődően. Bármelyik keresőszóra rákattintva az egyszerűsített találati listára jutunk.
- Az egyszerűsített találati listába lépve megkapjuk az általunk keresett könyvek jegyzékét. A példányok utáni darabszámra kattintva megjelenik a könyv leltári száma, részlege, lelőhelye, raktári jelzete, illetve az elérhetőségének státusza. Amennyiben elérhető az adott dokumentumnál, az analitikák utáni darabszámra kattintva megtekinthetjük a könyv tartalomjegyzékét.
- Az összetett keresőfelületen egyszerre több mezőt is megadhatunk a "Tovább" négyzet kipipálása nélkül, illetve a logikai operátorokat itt is használhatjuk. Az egyszerűsített keresésnél megismert keresési beállítások alatt már a találati lista megjelenítését is beállíthatjuk. Kiválaszthatjuk, hogy megjelenjenek e a kölcsönzési adatok, művek vagy különböző kiadások szerint csoportosíthatunk, szerző – cím és típus szerint rendezhetjük a találatokat, illetve megadhatjuk hogy oldalanként hány találat legyen. Itt érdemesebb a min. 50 találatot választanunk. Az imént ismertetett megjelenési módokat a találati listába lépve is elérjük a lista tetején.
- Az összetett találati listán a találatra kattintva legördülő táblázatban láthatjuk (amennyiben az adott műnél elérhető) a lelőhelyet, részleget, kölcsönzési adatokat, megjelenési adatokat, és sötétkékkel a leltári számot. Ha a legördülő táblázatra visszük az egeret, egy sárga sáv jelenik meg, melyre rákattintva a könyv részletes adataihoz jutunk. Amennyiben az adott dokumentumnál elérhető, itt jelenik meg a dokumentum tartalomjegyzéke is.